## Caller Name Display Caller Name Display

Using caller name display you can present your user name when you dial another person. This is particular handy when dialing other extensions in your organisation.

## **NOTE:** You should restart or reset your phone after making any changes on this page.

## **Quick Guide**

- 1. Log into <u>https://now.tel2.co.uk</u>.
- 2. From the horizontal menu select CloudPBX.
- 3. Hover over the required line number to expand the line details.
- 4. Set your Caller Name.
- 5. Navigate to bottom of the page **Save** to update.

- 4. Click **Save Setting** to update.
- 5. Reset your phone.

## **Polycom Provisioning**

We also use this field to populate the designated name if you are using our Polycom and Yealink provisioning platform.

Unique solution ID: #1032 Author: Support Last update: 2016-05-28 07:56